| NOMBRE DEL                                                                                                    | - PRODUCTO                                                                                                    | :                                                                                                    |                                                                                                    | ARANDA SERVICE DESK WEB V8 8.16.1                                                                                                    |  |
|----------------------------------------------------------------------------------------------------|----------------------------------------------------------------------------------------------------|----------------------------------------------------------------------------------------------------|----------------------------------------------------------------------------------------------------|----------------------------------------------------------------------------------------------------|--|
| VERSIÓN DE                                                                                                    | ACTUALIZAC                                                                                                    | IÓN QUE SE                                                                                                    | LIBERA:                                                                                                    | 8.16.1                                                                                                    |  |
| FECHA DE LI                                                                                                    | BERACION                                                                                                    |                                                                                                    |                                                                                                    | 29/12/2017                                                                                                    |  |
| LISTADO DE                                                                                                    | ARCHIVOS                                                                                                    |                                                                                                    |                                                                                                    |                                                                                                    |  |
| Nombre de Ar                                                                                                    | rchivo                                                                                                    | Versión                                                                                                    | Tamaño (En Bytes)                                                                                                    | Destino del Archivo (Ruta)                                                                                                    |  |
|                                                                                                    |                                                                                                    |                                                                                                    |                                                                                                    |                                                                                                    |  |
| DESCRIPCION                                                                                                    | N DE CADA E                                                                                                    |                                                                                                    | REGIDO                                                                                                    |                                                                                                    |  |
|                                                                                                    |                                                                                                    |                                                                                                    |                                                                                                    |                                                                                                    |  |
|                                                                                                    |                                                                                                    |                                                                                                    |                                                                                                    |                                                                                                    |  |
|                                                                                                    |                                                                                                    |                                                                                                    |                                                                                                    |                                                                                                    |  |
| DESCRIPCION                                                                                                    | N DE CAMBIC                                                                                                    | S IMPLEMEN                                                                                                    | TADOS                                                                                                    |                                                                                                    |  |
| KB EN USDK:                                                                                                    |                                                                                                    |                                                                                                    |                                                                                                    |                                                                                                    |  |
| So actualiza ol                                                                                                    | l diseño del má                                                                                                    | ódulo do "Artíc                                                                                                    | an la consola LIS                                                                                                    |                                                                                                    |  |
| Se actualiza el                                                                                                    |                                                                                                    |                                                                                                    |                                                                                                    | DRV8.                                                                                                    |  |
| 🗸 Se divi                                                                                                    | ide la pantalla                                                                                                    | en tres colum                                                                                                    | nas.                                                                                                    |                                                                                                    |  |
| - En                                                                                                    | n la primera se                                                                                                    | visualizara lo                                                                                                    | os artículos "Más cons                                                                                                    | ultados", "Mejor calificados" y "Artículos Nuevos".                                                                                                    |  |
| Ju                                                                                                    | nto con los art                                                                                                    | ículos por Cat                                                                                                    | egorias.                                                                                                    |                                                                                                    |  |
|                                                                                                    |                                                                                                    |                                                                                                    |                                                                                                    |                                                                                                    |  |
|                                                                                                    | unde Comies Deele I                                                                                                    |                                                                                                    |                                                                                                    |                                                                                                    |  |
| Mara                                                                                                    | anda Service Desk                                                                                                    | Portal del Cliente                                                                                                    |                                                                                                    | 💄 JUAN CLIENTE 👻   Cerrar sesión                                                                                                    |  |
| <ul><li>Ara</li><li>Ara</li></ul>                                                                                                    | nda Service Desk  <br>Artículos                                                                                                    | Portal del Cliente                                                                                                    |                                                                                                    | L JUAN CLIENTE ▼   Cerrar sesión<br>Regresion ✓ <                                                                                                    |  |
|                                                                                                    | anda Service Desk  <br>Artículos                                                                                                    | Portal del Cliente                                                                                                    |                                                                                                    | LUAN CLIENTE ▼   Cerrar sesión Regresion  Seleccione un tipo  Q                                                                                                    |  |
|                                                                                                    | Artículos                                                                                                    | Portal del Cliente                                                                                                    |                                                                                                    | LUAN CLIENTE      Cerrar sesión      Regresion      Seleccione un tipo      Q      Construction      Construction   |  |
|                                                                                                    | Anda Service Desk  <br>Artículos<br>ulos més consultados<br>vulos mejor calificados<br>R                                                                                                    | Portal del Cliente                                                                                                    | desde_ASS_Web 02/12/2015                                                                                                    | JUAN CLIENTE      Cerrar sesión       Regresion        Seleccione un tipo     Q       Artículo     Información general       Titulo     Información general                                                                                                    |  |
| Cate                                                                                                    | Anda Service Desk  <br>Artículos                                                                                                    | Portal del Cliente<br>2.Necesita ayuda?<br>Articulo_Prueba_Imagen<br>Articulo_Prueba_Imagen                                                                                                    | desde_ASS_Web<br>desde_ASS_Web<br>02/12/2015                                                                                                    | JUAN CLIENTE   Cerrar sesión  Regresion  Seleccione un tipo  Artículo  Información general  Titulo  Artículo  Información general  Titulo  Artículo  Información general  Titulo  Artículo  Cerrar sesión  Cerrar sesión  Cerar sesión  Cerar sesión  Cerrar sesión  Cerrar sesión  Cerrar ses |  |
| Ara                                                                                                    | Anda Service Desk  <br>Artículos                                                                                                    | Portal del Cliente Portal del Cliente Recesita ayuda?                                                                                                    | deade_ASS_Web deade_ASS_Web deade_ASS_Web                                                                                                    | JUAN CLIENTE < Cerrar sesión                                                                                                    |  |
| Ara ■ ■ Aria ■ ■ Aria ■ Aria ■ Aria ■ Aria ■ Aria ■ Aria • Aria • Aria                                                                                                    | Artículos                                                                                                    | Portal del Cliente  Portal del Cliente  Portal | Jesde_ASS_Web     Pecha de creación       desde_ASS_Web     02/12/2015       Jesde_ASS_Web     02/12/2015       Jesde_ASS_Web     15/12/2015                                                                                                    | JUAN CLIENTE     Cerrar sesión       Regresion        Seleccione un tipo     Q       Artículo     Información general       Minulo     Protection general       Minulo     21 calificaciones       Artículo     21 calificaciones       Minulo     Protection general       Minulo     21 calificaciones       Artículo     21 calificaciones       Minulo     Protection general                                                                                                    |  |
| <ul> <li>Ara</li> <li>Ara</li> <li>Ara</li> <li>Arica</li> <li>Arica</li> <li>Cates</li> <li>Cates</li> <li>Cat</li></ul> | Anda Service Desk  <br>Artículos<br>ulos méjor calificados ?<br>ulos nuevos ?<br>orías ?<br>caregoria_camaios<br>caregoria_incoberte<br>caregoria_problemas<br>caregoria_servicto                                                                   | Portal del Cliente                                                                                                    | Image: state of the state of the state o | JUAN CLIENTE Cerrar sesión     Regresion     Seleccione un tipo     Seleccione un tipo     Atticulo     Información general     Atticulo     Información general     Información general     Información g                                                                                                    |  |
| <ul> <li>✓ Ara</li> <li>■ I</li> <li>I</li> <li>I</li> <li>Aria</li> <li>Aria</li> <li>Aria</li> <li>Aria</li> <li>Aria</li> <li>Aria</li> <li>Aria</li> <li>I</li> <li>I</li></ul>        | Anda Service Desk  <br>Artículos                                                                                                    | Portal del Cliente Portal del Cliente Recesita ayuda? Recesita ayuda? Recesita | deside_ASS_Web     Pecha de creación       deside_ASS_Web     02/12/2015       & Max O       k windows 3       Fecha de creación       15/12/2015       & Max O       Fecha de creación       07/11/2014                                                                                                    | Idan CLIENTE     Regresion     Seleccione un tipo     Seleccione un tipo     Articulo     Información general     Table   Articulo   Articulo   Información general     Información general    <                                                                                                    |  |
|                                                                                                    | Anda Service Desk                                                                                                    | Portal del Cliente  Portal del Cliente Portal del Cliente Portal del Cliente  Portal del Cliente Portal del Cliente Portal del  | Lesde_ASS_Web<br>desde_ASS_Web<br>desde_ASS_Web<br>R windows 3<br>k windows 3<br>Crecha de creación<br>15/12/2015<br>A ≅ ♥<br>A ≅ ♥<br>Fecha de creación<br>07/11/2014<br>A ≅ ♥                                                                                                    | Image: Particule     Articule     Articule     Información general     Articule     Información general     Articule     Información general     Articule     Información general     Articule     Información general     Información general     Información g                                                                                                    |  |
| <ul> <li>▲ Aria</li> <li>■</li> <li>■</li></ul>        | Anda Service Desk                                                                                                    | Portal del Cliente  Articulo_Prueba_Imagen  Articulo_Prueba_Imagen  Articulo_Prueba_Imagen  Articulo_Prueba_Imagen  Articulo_9  Articulo_9  Articulo_9  Articulo_9  Articulo_2 Asunto Viviend                                                                                                    | deade_ASS_Web       Facha de creación         deade_ASS_Web       02/12/2015         & ⊠ ♥         k windows 3       Facha de creación         15/12/2015       & ⊠ ♥         k windows 3       Facha de creación         0/11/2014       & ⊠ ♥         a Carro       Facha de creación                                                                                                    | Aticalo       Enformación general       Información general         Aticalo       Información general       Información general         Aticalo       Información general       Información general <td< td=""><td></td></td<>                                                                                                    |  |
|                                                                                                    | Anda Service Desk                                                                                                    | Portal del Cliente       2Necesita ayuda?       16     Articulo_Prueba_Imagen_       28     articulo creado desde asd       28     articulo_creado desde asd       29     Articulo_9       20     Articulo_2       20     Articulo_2       20     Articulo_2                                                                                                    | deade_ASS_Web<br>deade_ASS_Web<br>deade_ASS_Web<br>R windows 3<br>R windows 3<br>R windows 3<br>R windows 3<br>R windows 3<br>R cha de creación<br>07/11/2015<br>A B O<br>Pecha de creación<br>07/11/2014<br>A B O<br>Pecha de creación<br>07/11/2014<br>A B O<br>Pecha de creación<br>07/11/2014<br>A B O<br>Pecha de creación<br>07/11/2014<br>A B O<br>Pecha de creación<br>07/11/2014<br>A B O<br>Pecha de creación<br>07/11/2014<br>A B O<br>Pecha de creación<br>07/11/2014<br>A B O<br>Pecha de creación<br>07/11/2014<br>A B O<br>Pecha de creación<br>07/11/2014                                                                                                    | Idan CLIENTE     Regresion     Seleccione un tipo     Articulo     Articulo     Información general     Thui     Articulo     Información general     Thui     Articulo     Información general     Thui   Articulo   Proceba   Imagen_desde_ASS   Información general   Articulo   Proceba   Imagen_desde_ASS   Información general   Articulo   Proceba   Imagen_desde_ASS   Información general   Articulo   FAQ   FAQ     FAQ     FAQ     Interveta     Interveta <                                                                                                    |  |
| <ul> <li>Ara</li> <li>Ara</li> <li>Ara</li> <li>Aria</li> <li>Aria</li> <li>Aria</li> <li>Cate</li> <li>Cate</li></ul>       | Anda Service Desk                                                                                                    | Portal del Cliente                                                                                                    | desde_ASS_Web       Fecha de creación<br>02/12/2015         desde_ASS_Web       02/12/2015         & ⊠ ♥         Ik windows 3       Fecha de creación<br>15/12/2015         & ⊠ ♥         Ik windows 3       Fecha de creación<br>07/11/2014         & ⊠ ♥         Ia Carro       Fecha de creación<br>06/11/2014         Ia Carro       Fecha de creación<br>06/11/2014         Ia Carro       Fecha de creación<br>06/11/2014         Ia Carro       Fecha de creación<br>06/11/2014         Ia Carro       Fecha de creación<br>06/11/2014                                                                                                    | Aticulo   Aticulo   Aticulo   Aticulo   Aticulo   Información general   Aticulo   Información general   Aticulo   Información general   Aticulo   Información general   Aticulo   Información general   Aticulo   Información general   Aticulo   Información general   Aticulo   Información general   Información general Información general Información general Inform                                                                                                    |  |
|                                                                                                    | Anda Service Desk  <br>Artículos<br>ulos más consultados<br>ulos mágor calificados<br>ulos nuevos<br>portas<br>CATEGORIA_TODOS<br>CATEGORIA_TODOS<br>CATEGORIA_TODOS<br>CATEGORIA_TODOS<br>CATEGORIA_TODOS<br>CATEGORIA_TODOS<br>CATEGORIA_SERVICIO | Portal del Cliente  Articulo_Prueba_Imagen  Articulo_Prueba_Imagen  articulo creado desde ass  articulo creado desde ass  articulo_Prueba_Imagen  Articulo_9  Articulo_9  Articulo_9  Articulo_2  Articulo_2  Articulo_3  Articulo_3  Articulo_3  Articulo_3  Articulo_3  Articulo_3  Articulo_3  Articulo_3  Articulo_3  Articulo_4  Articulo_4  Arti | desde_ASS_Web       Fecha de creación         desde_ASS_Web       02/12/2015         A 📾 👽         k windows 3       Fecha de creación         15/12/2015       A 📾 👽         k windows 3       Fecha de creación         05/11/2014       A 📾 👽         es Carro       Fecha de creación         06/11/2014       A 📾 👁         B Carro       Fecha de creación         06/11/2014       A 📾 👁         B carro       Fecha de creación         06/11/2014       A 📾 👁                                                                                                    | Arcuo       Información general         Manager       Información general         Manager                                                                                                    |  |
|                                                                                                    | Anda Service Desk  <br>Artículos<br>Ulos más consultados<br>Ulos más consultados<br>Ulos nuevos<br>ográs<br>CATEGORIA_TODOS<br>CATEGORIA_TODOS<br>CATEGORIA_TOCOENTE<br>CATEGORIA_TOCOENTE<br>CATEGORIA_SERVICIO                                    | Portal del Cliente  Articulo_Prueba_Imagen  Articulo_Prueba_Imagen  articulo creado desde asd  articulo creado desde asd  articulo creado desde asd  Articulo_9  Articulo_9  Articulo_2  Comparing Articulo_2  Articulo_2  Comparing Articulo_2  Comparing Articulo_2  C | desde_ASS_Web       Pecha de creación         desde_ASS_Web       02/12/2015         & 🖬 🗢       A 📾 🗢         k windows 3       Pecha de creación         15/12/2015       A 📾 🗢         k windows 3       Pecha de creación         07/11/2014       A 📾 🗢         a Carro       Pecha de creación         06/11/2014       A 📾 👁         exerned by Aracla torbuers       Perend by Aracla torbuers                                                                                                    | <complex-block></complex-block>                                                                                                    |  |

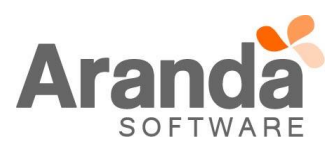

| Ý        | Aranua Sel vice Desk                                                                                            |                                                                                                    |                                          |                                                                                                    |                     |
|----------|----------------------------------------------------------------------------------------------------|----------------------------------------------------------------------------------------------------|------------------------------------------|----------------------------------------------------------------------------------------------------|---------------------|
| ≡        | Artículos                                                                                                    |                                                                                                    |                                          |                                                                                                    | Regresion V 🗸       |
| <b>f</b> | The second second second second second second second second second second second second second second second se | ¿Necesita ayuda?                                                                                                    |                                          | Seleccione un tipo                                                                                                    |                     |
|          | Artículos más consultados        Artículos mejor calificados        Artículos nuevos                            | Interview         Articulo_Prueba_Imagen_desde_ASS_Web           Articulo_Prueba_Imagen_desde_ASS_Web         Articulo_Prueba_Imagen_desde_ASS_Web | Fecha de creación<br>02/12/2015          | Articulo Titulo Articulo_Pruebe_Imagen_desde_ASS                                                                         | Información general |
|          | Categorías<br>CATEGORIA_TODOS<br>CATEGORIA_CAMBIOS<br>CATEGORIA_INCIDENTE<br>CATEGORIA_PROBLEMAS                | articulo creado desde asdk windows 3<br>articulo creado desde asdk windows 3                                                                       | Fecha de creación<br>15/12/2015          | Descripción<br>Articulo_Prueba_Imagen_desde_ASS_We<br>Palabras clave<br>Articulo_Prueba_Imagen_desde_ASS_We<br>Contenido | •<br>•              |
|          | CATEGORIA_SERVICIO                                                                                              | Articulo_9<br>articulo_9                                                                                                    | Fecha de creación<br>07/11/2014<br>▲ ⊠ ♥ | FAQ                                                                                                    |                     |
|          |                                                                                                    | 29 Articulo_2 Asunto Vivienda Carro<br>Articulo_2                                                                                                  | Fecha de creación<br>06/11/2014          | 4 O Archivos                                                                                                    | ,                   |

• Al seleccionar un Artículo, se debe visualizar los artículos relacionados y la información del Artículo al costado derecho.

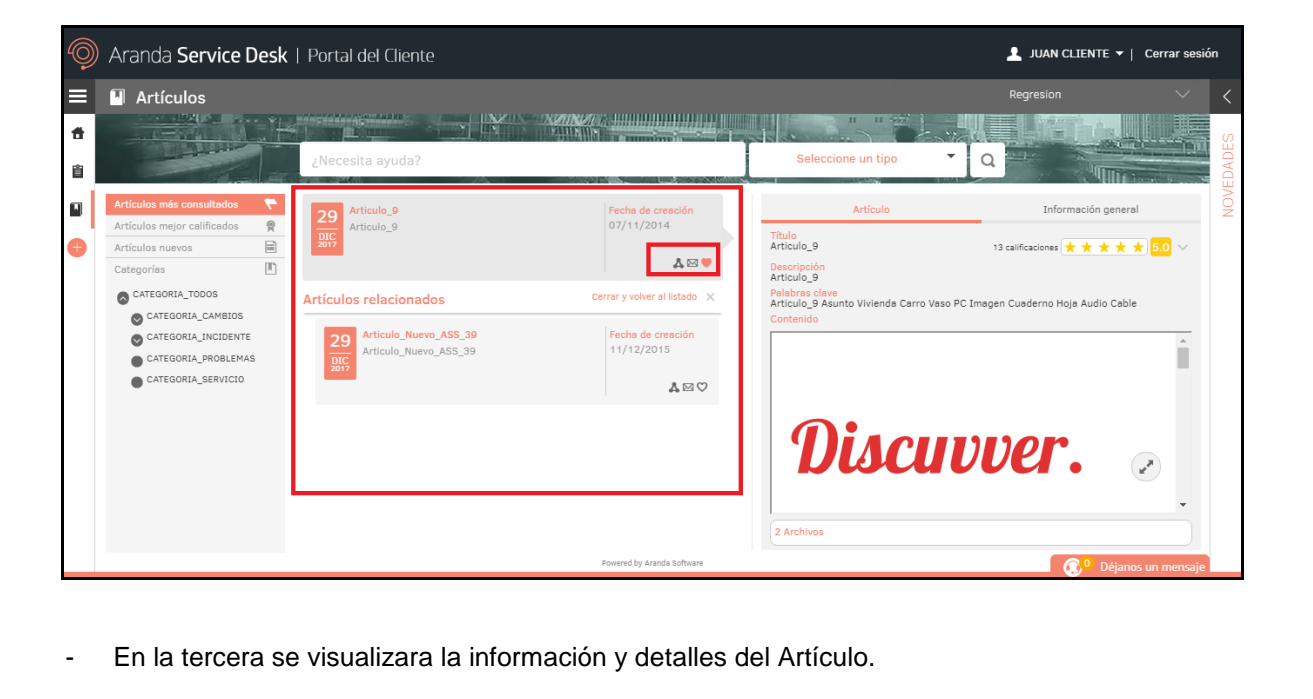

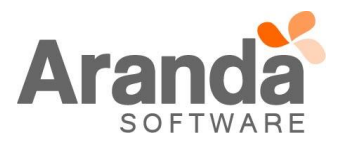

| =             | Artículos                                 |                                          |                   |                                        | Regresion                                                                                                    |          |
|---------------|-------------------------------------------|------------------------------------------|-------------------|----------------------------------------|----------------------------------------------------------------------------------------------------|----------|
| <b>f</b><br>8 |                                           | ¿Necesita ayuda?                         |                   | Seleccione un tipo                     |                                                                                                    |          |
| ۵             | Artículos más consultados 🛛 🤊             | ARTICULO NUEVO REGLAS ASDK WINDOWS 3     | Fecha de creación | ▲ Artículo                             | Información general                                                                                                    |          |
| •             | Artículos mejor calificados 🦉             | ARTICULO_NUEVO_REGLAS_ASDK_WINDOWS_3     | 15/12/2014        | Título<br>ARTICULO_NUEVO_REGLAS_/      | ASDK_WI 9 calificaciones                                                                                                    | <u> </u> |
|               | Categorías                                | 2016                                     | <b>Å</b> ⊠♡       | Descripción<br>ARTICULO NUEVO REGLAS A | ASDK WINDOWS 3                                                                                                    |          |
|               | CATEGORIA_TODOS                           |                                          |                   | Palabras clave                         |                                                                                                    |          |
|               | CATEGORIA_CAMBIOS                         | 29 Articulo_0 Asunto                     | Fecha de creación | Contenido                              |                                                                                                    |          |
|               | CATEGORIA_INCIDENTE                       | DIC 2017                                 | 03/10/2014        |                                        |                                                                                                    | -        |
|               | CATEGORIA_PROBLEMAS<br>CATEGORIA_SERVICIO | -                                        | &⊠♡               | FAQ                                    |                                                                                                    |          |
|               |                                           | 29 Articulo_3 Asunto Vivienda Carro Vaso | Fecha de creación |                                        |                                                                                                    |          |
|               |                                           | Articulo_3                               | 06/11/2014        | Pregunta                               |                                                                                                    | 11       |
|               |                                           |                                          | &⊠♡               | ARTICULO_I<br>Restructs                | NUEVO_REGLAS_ASDK_WINDOWS                                                                                                    |          |
|               |                                           |                                          |                   | ARTICULO 1                             | NUEVO REGLAS ASDK WINDOWS 3                                                                                                    | -        |
|               |                                           | ARTICULO NUEVO REGLAS ASDK WINDOWS 2     | Fecha de creación | 4                                      | E State State Stat |          |

✓ En el buscador, al ingresar un texto, la consola visualizara (En la segunda columna) un top con los artículos que tengan relación con la búsqueda realizada.

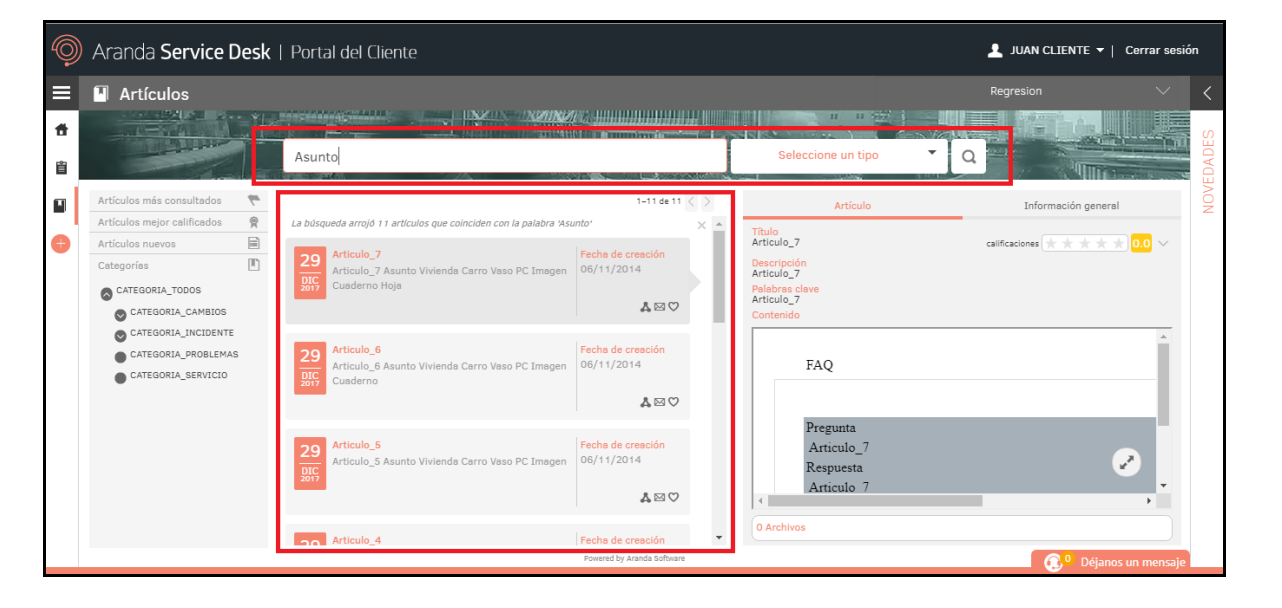

✓ En el módulo "Portal", en el buscador, al ingresar un texto, la consola visualizara, un top con los Casos y Artículos que tengan relación con la búsqueda realizada.

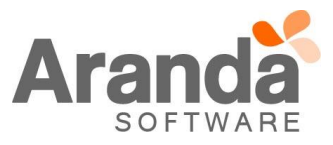

| Ŷ           |                                    |                                                                                |                                                                                                    |                                                                                                    |                                                              |
|-------------|------------------------------------|--------------------------------------------------------------------------------|----------------------------------------------------------------------------------------------------|----------------------------------------------------------------------------------------------------|--------------------------------------------------------------|
| Ξ           | hola                               | · Balanda da Antonio                                                           |                                                                                                    |                                                                                                    |                                                              |
| *           |                                    |                                                                                | Q Vivienda                                                                                                    |                                                                                                    |                                                              |
| 窅           |                                    |                                                                                | Casos                                                                                                    | and the second second sec | A Contraction of the second second                           |
| •           | Noticias<br>del sector que te puer | Artículo<br>Consulte artíc<br>pueden ayuda<br>resolver su ca<br>den interesar  | SPC-182264-14-1295     SERVICIO_GENERAL_01     CATEGORIA_TODOS     figadfasdfaad     casos. Pecha: Mon, 25 Apr 2016 11:05:15 - 0500 Abu to Viviendar uno Vaso PC Imagen Cuaderno Hoja Au     Monace: asdfasdf.add     casos. Pecha: Mon, 25 Apr 2016 11:05:15 - 0500 Abu to Viviendar     Monace: asdfasdf.add     Categoria_SERVICIO     Musvo caso: cread o desde Chat     Molanc: asdfasdf.JUAN CLENTE: asdfertwoerqwe Asunto Vivienda Carro Vaso PC Imagen Cuaderno Hoja Au     SerVicios.REQUERIMIENTOS     CATEGORIA_SERVICIO     Nuevo caso: cread o desde Chat     Molanc: asdfasdf.JUAN CLENTE: asdfertwoerqwe Asunto Vivienda Carro Vaso PC Imagen Cuaderno Hoja Au     SerVicios.REQUERIMIENTOS     CATEGORIA_SERVICIO     Nuevo caso: cread o desde Chat     JuAN CLENTE: buans Asunto Wivienda Carro Vaso PC Imagen Cuaderno Hoja Audio     SERVICIO_GENERAL_01                                                                                                    | Otros<br>Acceso                                                                                                    | Mis casos<br>Haga un seguimiento de<br>los casos registrados |
|             |                                    | 4                                                                              | 4                                                                                                    | •                                                                                                    |                                                              |
|             |                                    |                                                                                |                                                                                                    |                                                                                                    |                                                              |
| Ô           | Aranda Service Desl                | <   Portal del                                                                 | Powered by Aranda Software                                                                                                    |                                                                                                    | 🚯 Déjanos un mensaje                                         |
| ©<br>=<br>• | Aranda Service Desl<br>hola        | <   Portal del                                                                 | Cliente                                                                                                    | د<br>۲                                                                                                    | 💮 Déjanos un mensaje  <br>JUAN CLIENTE ▾   Cerrar sesió      |
|             | Aranda Service Desl                | <   Portal del                                                                 | Cliente                                                                                                    |                                                                                                    | Go Déjanos un mensaje                                        |
|             | Aranda Service Desl<br>hola        | Portal del Artículo Consulte artíc pueden ayuda resolver su ca den interesar   | Cliente  Vivienda  Vivienda  Artículos  Artículo, 7  Artículo, 7  Artículo, 7  Artículo, 7  Artículo, 7  Artículo, 6  Artículo, 6  Artículo, 6  Artículo, 6  Artículo, 5  Artículo, 5  Art |                                                                                                    | Otjanos un mensaje                                           |
|             | Aranda Service Desl<br>hola        | Portal del     Artículo     Consulte artíc     pueden ayuda     resolver su ca | Cliente  Vivienda  Articulo_2  Articulo_7  Articulo_7  Articulo_7  Articulo_7  Articulo_7  Articulo_7  Articulo_6  Articulo_6  Articulo_6  Articulo_6  Articulo_6  Articulo_6  Articulo_6  Articulo_6  Articulo_6  Articulo_6  Articulo_6  Articulo_6  Articulo_6  Articulo_7  Articulo_7  Articulo_7  Articulo_7  Articulo_7  Articulo_7  Articulo_7  Articulo_7  Articulo_7  Articulo_7  Articulo_7  Articulo_7  Articulo_7  Articulo_7  Articulo_7  Articulo_7  Articulo_7  Articulo_7  Articulo_7  Articulo_8  Articulo_8  Articulo_8  Articulo_8  Articulo_8  Articulo_8  Articulo_8  Articulo_8  Articulo_8  Articulo_9  Articulo_8  Articulo_9  Articulo_9  Articulo_7  Articulo_7  Articulo_8  Articulo_8  Articulo_8  Articulo_8  Articulo_8  Articulo_8  Articulo_8  Articulo_9  Articulo_9  Articulo  Articulo  Articulo  Articulo  Articulo  Articulo  Articulo  Articulo  Ar | )<br>Ctros<br>Acceso                                                                                                    | Otjanos un mensaje                                           |

✓ De igual manera, en la creación de un Caso, al ingresar un texto en el campo Asunto, la consola visualizara, un top con los Casos y Artículos que tengan relación con la búsqueda realizada.

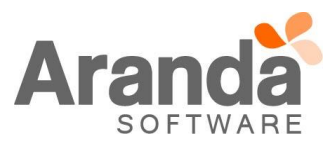

| Register Caso     Register Caso     Project     Project        Project        Project           Project           Project              Project                    Project                                               Project <th></th> <th></th>                                                                                                    |                                  |           |
|----------------------------------------------------------------------------------------------------|----------------------------------|-----------|
| Regresion     Projection      Projection   Or force spreage la información addicional para completar el case   Carcingunal   Projection   Or force spreage la información addicional para completar el case   Carcingunal   Projection   Or force spreage la información addicional para completar el case   Carcingunal   Projection   Projection   Projection   Projection   Projection   Projection   Projection   Projection   Projection   Projection   Projection   Projection   Projection   Projection   Projection Projection Projection Proje                                                                                                    |                                  |           |
| Antroi       Der finnen signere is información adicional para completar el caso:         Carco       Expension         Servicio Contrator       Servicio Contrator         Carco       Expension         Servicio Contrator       Servicio Contrator         Carco       Expension         Servicio Contrator       Servicio Contrator         Carcol       Expension         Servicio Contrator       Servicio Contrator         Servicio Contrator       Servicio Contrator </td <td>Solicitud</td> <td>NOVEDADES</td>                                                                                                    | Solicitud                        | NOVEDADES |
| Casos<br>SKVCCIO CONTRATO<br>CATEGORIA - 10005<br>DESIGNIC CONTRATO<br>CATEGORIA - 10005<br>SEVICIO CONTRATO<br>SEVICIO CONTRATO<br>SEVICIO CONTRATO<br>CATEGORIA - 10005<br>SEVICIO CONTRATO<br>CATEGORIA - 10005<br>SEVICIO CONTRATO<br>CATEGORIA - 10005<br>SEVICIO CONTRATO<br>CATEGORIA - 10005<br>SEVICIO CONTRATO<br>CATEGORIA - 10005<br>SEVICIO CONTRATO<br>SEVICIO CONTRATO<br>SEVICIO CONTRAT |                                  |           |
| Service Desk   Portal del Cliente                                                                                                    | Î                                |           |
| Aranda Service Desk   Portal del Cliente      Registrar Caso      Registrar Caso      Regresion      Regresion      Regre                                                                                                    |                                  |           |
| Aranda Service Desk   Portal del Cliente   Regresion   Regresion   Proyecto   Proyecto   Servicio   Caregoria   Proyecto Servicio Proyecto Servicio Protecto Categoria Protecto Proyecto Servicio Protecto Protecto Servicio Protecto Protecto Servicio Protecto Protecto Servicio Protecto Protecto Servicio Protecto Protecto Servicio Protecto Protecto Servicio Protecto Protecto Servicio Protecto Protecto Servicio Protecto Protecto Servicio Protecto Protecto Servicio Servicio Protecto Protecto Servicio Protecto Protecto Servicio Servicio Protecto Protecto Servicio Protecto Protecto Servicio Servicio Protecto Protecto Servicio Servicio Protecto Servicio Protecto Servicio Protecto Servicio Servicio Protecto Servicio Servicio Protecto Servicio Servicio Protecto Servicio Servicio Protecto Servicio Servicio                                                                                                    | Déjanos un mensaje               |           |
| Froyecto Servicio Categoria Aunto Carro Anno Carro Anno Carro Anno Carro Anno Carro Anno Carro Anno Carro Conference alunea succenscies que le pueden avuder entes de abrir el caso Anno Anno Anno Carro Anno Carro Carro Carro Conference alunea succenscies que le pueden avuder entes de abrir el caso Anno Anticulo, 7 Asunto Vivienda Carro Vaso PC Imagen Cuaderno Hoja Aranda SELF SERVICE © - Error Conocido FAQ Pregunta Articulo, 7 R Anticulo, 6 Anticulo, 6 Asunto Vivienda Carro Vaso PC Imagen Cuaderno Aranda SELF SERVICE © - Error Conocido FAQ Pregunta Articulo, 7 R Articulo, 6 Anticulo, 6 Asunto Vivienda Carro Vaso PC Imagen Cuaderno Aranda SELF SERVICE © - Error Conocido FAQ Pregunta Articulo, 8 R                                                                                                    | 🛓 JUAN CLIENTE 👻   Cerrar sesiór | JES >     |
| Carro     Por favor, agregue la información adicional para completar el caso      Ayuda La presentamos algunas augerencias que la pueden avudar antes de abrir el caso      Artículo_7     Asunto Vivienda Carro Vaso PC Imagen Cuaderno Hoja     Artaclo_7 R     Articulo_7      Articulo_7      Anticulo_6     Articulo_6     Articulo_6     Articulo_6     Articulo_6     Articulo_6     Articulo_6     Articulo_6     Asunto Vivienda Carro Vaso PC Imagen Cuaderno     Articulo_7 R     Articulo_7     Asunto Vivienda Carro Vaso PC Imagen Cuaderno     Articulo_6     Asunto Vivienda Carro Vaso PC Imagen Cuaderno     Aranda SELF SERVICE © - Error Conocido FAQ Pregunta Articulo_6 R                                                                                                    | Solicitud                        | NOVEDAD   |
| Articulos<br>Articulo 7 Asunto Vivienda Carro Vaso PC Imagen Cuaderno Hoja<br>Aranda SEE SERVICE © - Error Conocido FAQ Pregunta Articulo_7 R<br>Articulo_6<br>Articulo_6<br>Articulo_6<br>Articulo_6 Asunto Vivienda Carro Vaso PC Imagen Cuaderno<br>Arenda SELF SERVICE © - Error Conocido FAQ Pregunta Articulo_6 R                                                                                                    |                                  |           |
| Articulo_6<br>Articulo_6 Asunto Vivienda Carro Vaso PC Imagen Cuaderno<br>Aranda SELF SERVICE ® - Error Conocido FAQ Pregunta Articulo_6 R                                                                                                    | · · · ·                          |           |
|                                                                                                    |                                  |           |
| Articulo 5                                                                                                    | •                                |           |
| Powered by Aranda Software                                                                                                    | C Déjanos un mensaje             |           |
| TAS O INSTRUCCIONES ADICIONALES                                                                                                    |                                  |           |
| <ul> <li>Ejecute el archivo "Aranda.ASDK.WebV8.Installer.exe" y siga las instrucciones de</li> </ul>                                                                                                    |                                  |           |

- ✓ Esta actualización aplica únicamente para bases de datos en versión 8.0.79.

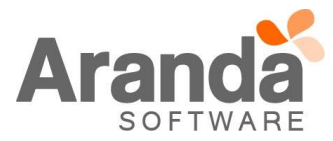